## **Tutorial consulta multa Pergamum**

**1.** No portal da UFVJM, parte inferior clique em Pergamum.

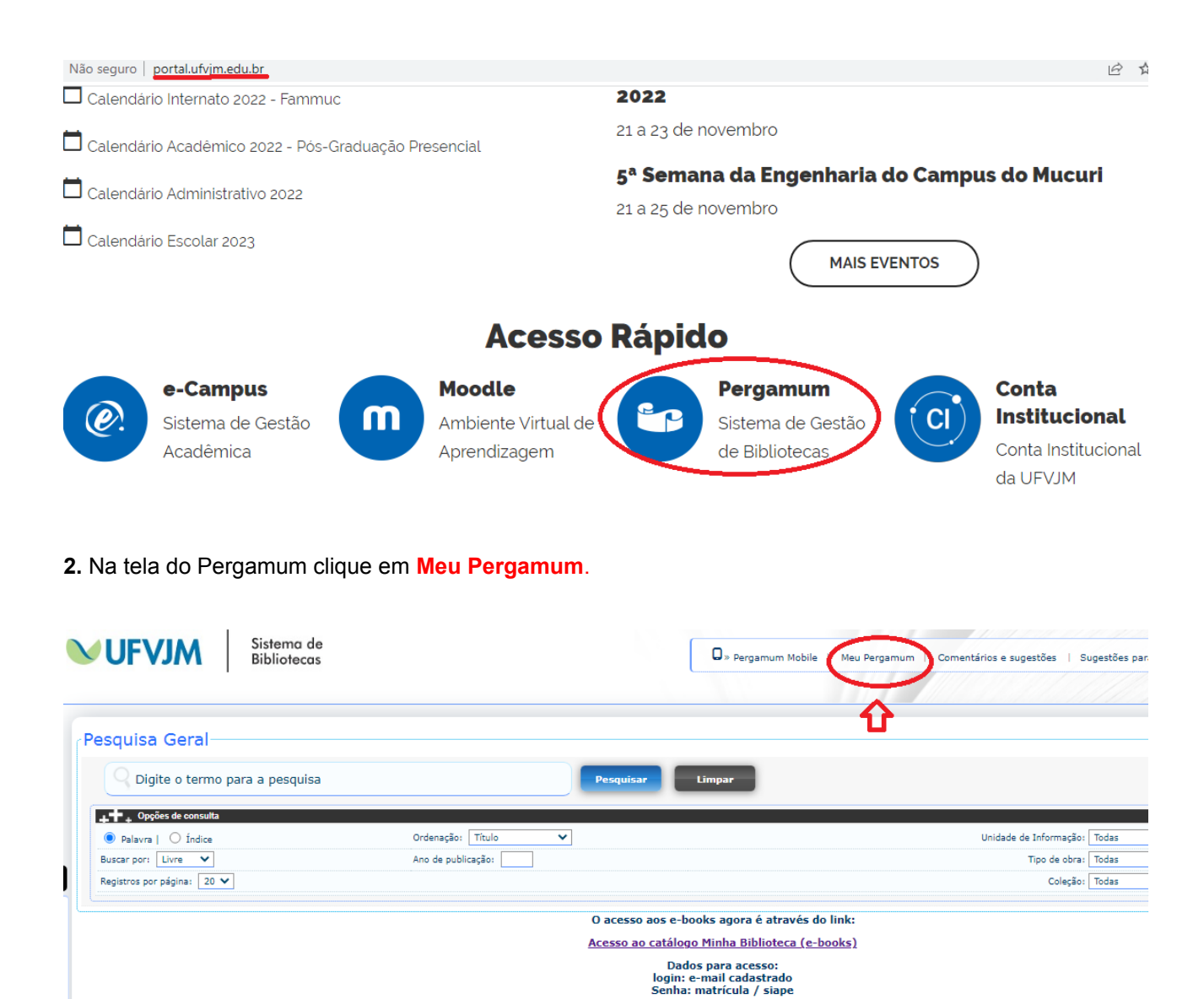

**3.** Abrirá uma tela de login, digite a matrícula e senha. Certifique-se que pop-up esteja desbloqueado:

| <b>UFVJM</b>                | Sistema de<br>Bibliotecas |  |
|-----------------------------|---------------------------|--|
| Autenticação - Meu          | Pergamum                  |  |
| Matrícula:<br>Senha:        |                           |  |
| <u>Esqueci minha senha!</u> | Acessar                   |  |

4. Em serviços clique em: empréstimo > débito.

| Serviços Informativo |             |                                                                                     |                                                                                         |  |  |  |  |  |
|----------------------|-------------|-------------------------------------------------------------------------------------|-----------------------------------------------------------------------------------------|--|--|--|--|--|
| Empréstimo           | Renovação   |                                                                                     |                                                                                         |  |  |  |  |  |
| Perfil de interesse  | Reserva     |                                                                                     | e empréstimos em outras unidades serão                                                  |  |  |  |  |  |
| Solicitações         | Débito      |                                                                                     | ara o envio. Em caso de cancelamento da<br>em contato com a unidade a qual solicitou    |  |  |  |  |  |
| Aquisições           | Histórico   |                                                                                     |                                                                                         |  |  |  |  |  |
| Comentários          | Afastamento |                                                                                     | reito a <b>7 renovações</b> por item. Caso haja<br>ão será possível renovação, conforme |  |  |  |  |  |
| Base de dados        | i ei        | gimenco.                                                                            |                                                                                         |  |  |  |  |  |
| Dados pessoais       | Pa<br>atr   | Para informar o pagamento de multas envie o comprovante<br>através do <u>LINK</u> . |                                                                                         |  |  |  |  |  |
| Alteração de senha   |             |                                                                                     |                                                                                         |  |  |  |  |  |
| Troca Usuário        |             |                                                                                     |                                                                                         |  |  |  |  |  |

**5.** Na tela de consulta de débitos clique no botão **GRU**. Efetue o pagamento nas agências ou aplicativo do Banco do Brasil.

| C | Débito<br>Novos empréstimos e renovações estão condicionados a quitação do(s) débito(s) abaixo. |                                                                                               |           |          |  |  |  |  |  |
|---|-------------------------------------------------------------------------------------------------|-----------------------------------------------------------------------------------------------|-----------|----------|--|--|--|--|--|
|   | Fuendar                                                                                         | Para informar o pagamento de multas envie o comprovante através do <u>LINK</u> .              | Valar     | CPU      |  |  |  |  |  |
|   | Exemplar                                                                                        | Descrição                                                                                     |           | GKU      |  |  |  |  |  |
| - | 14982                                                                                           | Anatomia humana - 6. ed. / 2003 - (Livros)                                                    | R\$ 4,00  | <u> </u> |  |  |  |  |  |
| ÷ | 201155                                                                                          | Aprender antropologia - 1. ed. / 1988 - (Livros)                                              | R\$ 2,00  | 🛎 GRU    |  |  |  |  |  |
| ÷ | 243258                                                                                          | Brincando a brincadeira com a criança deficiente : novos rumos terapêuticos / 2002 - (Livros) | R\$ 2,00  | ā GRU    |  |  |  |  |  |
| ÷ | 257323                                                                                          | Atlas de anatomia humana - 5. ed. / 2011 - (Livros)                                           | R\$ 2,00  | ā GRU    |  |  |  |  |  |
| ÷ | 263346                                                                                          | Diagnóstico por imagem - 5. ed. / c2006 - (Livros)                                            | R\$ 2,00  | ā GRU    |  |  |  |  |  |
| ÷ | 263666                                                                                          | Robbins : patologia básica - 8. ed. / 2008 - (Livros)                                         | R\$ 2,00  | ā GRU    |  |  |  |  |  |
| ÷ | 269531                                                                                          | Bioquímica / c2007 - (Livros)                                                                 | R\$ 6,00  | ā GRU    |  |  |  |  |  |
|   |                                                                                                 | Gerar GRU única para todos os débitos                                                         | R\$ 20,00 | ā GRU    |  |  |  |  |  |

**5.1** O comprovante de pagamento deve ser enviado a respectiva biblioteca (campus) do usuário por meio de formulário, o link do mesmo pode ser encontrado no espaço do usuário no meu pergamum, tanto na página inicial quanto em débitos:

Novos empréstimos e renovações estão condicionados a quitação do(s) débito(s) abaixo. Para informar o pagamento de multas envie o comprovance acrivé : do <u>LINK</u>.

ou

## Informativo

As solicitações de empréstimos em outras unidades serão atendidas após o pedido ser analisado pela biblioteca. Prazo mínimo 7 dias para o envio. Em caso de cancelamento da solicitação entrar em contato com a unidade a qual solicitou a obra.

O usuário tem direito a **7 renovações** por item. Caso haja impedimentos não será possível renovação, conforme regimento.

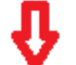

Para informar o pagamento de multas envie o comprovante através do <u>LINK</u>.